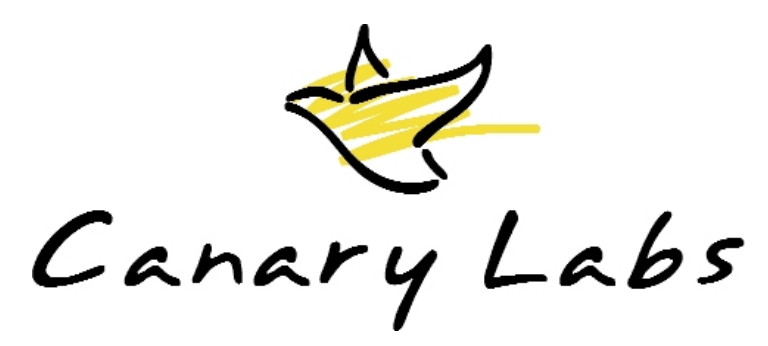

# Canary Trend Historian & Trend Link

以6個簡單步驟開始使用

Trend Historian and Trend Link 非常容易設定和管理。只要遵循以下的六個步驟,即可在幾分鐘內就能進行資料的記錄與瀏覽。

#### 步驟1:定義 Dataset

執行 Historian Administrator 程式。在視窗的上方將可看到 6 個頁籤。點選"DataSets"頁籤,然後按下左下角的"Create New DataSet"按鈕。鍵入 DataSet 的名稱,並設定儲存歷 史資料的路徑。按下"OK"按鈕來建立 DataSet。

| 🛃 SHEP - Historian Administrator                                                                                                    |      |          |         |         |           |              |     |
|----------------------------------------------------------------------------------------------------|------|----------|---------|---------|-----------|--------------|-----|
| File Logger Admin DSSync Admin Help                                                                                                    |      |          |         |         |           |              |     |
| General DataSets Clients Performance Audit Trail Details                                                                                                    |      |          |         |         |           |              |     |
| DataSet Activity Report                                                                                                    |      |          |         |         |           |              |     |
| DataSet                                                                                                    | Tags | Status 👘 | Readers | Writers | HDB Files | Updates/Sec. | M 🔼 |
| TH Audit                                                                                                    | 3    | Open     | 0       | 3       | 19        |              | 2   |
| Sample Data                                                                                                    | 20   | Idle     | 0       | 0       | 88        |              |     |
| TH Performance                                                                                                    | 15   | Closed   | 0       | 0       | 2         |              | ~   |
| Create New DataSet on SHEP                                                                                                    |      |          |         |         |           |              |     |
| Create New DataSet   DataSet     Prime DataSet   Prime Prime Archir     Scan for DataSets   C:\Program Files (x86)\Canary Labs\History Data\MyPlant     File   Roll Over:     Management   Roll Up: |      |          |         |         |           |              |     |

### 步驟 2: 識別資料來源 ... 從哪一個 OPC Server

開啓 Logger Administrator 程式。選擇"File" → "New Log Session"。在"Group1"頁籤中,

| g l o o o o o o o o o o o o o o o o o o         |                |  |  |  |  |  |
|-------------------------------------------------|----------------|--|--|--|--|--|
| 🍄 Untitled (SHEP) - Canary Logger Administrator |                |  |  |  |  |  |
| File Edit Historian Admin Help                  |                |  |  |  |  |  |
| General 📮 Untitled                              |                |  |  |  |  |  |
| Edit Start Save                                 | Apply Cancel * |  |  |  |  |  |

按下"OPC Server:"後方的 按鈕並選擇 OPC Server。

| Edit Start Save         | Apply Cancel        | *                                                                                                    |                                                                                        |                                                                                           |                                                                              |
|-------------------------|---------------------|----------------------------------------------------------------------------------------------------|----------------------------------------------------------------------------------------|-------------------------------------------------------------------------------------------|------------------------------------------------------------------------------|
| Name: Untitled          |                     | Historian Computer:                                                                                                  |                                                                                        | ~                                                                                         | Create new file when logging                                                 |
| Group 1                 |                     |                                                                                                    |                                                                                        |                                                                                           |                                                                              |
| Group Name:             | Group 1             |                                                                                                    | Comput                                                                                 | ier:                                                                                      |                                                                              |
| Update Rate:            | 00:00:01.000        |                                                                                                    | OPC Serv                                                                               | rer:                                                                                      |                                                                              |
| OPC Deadband:           | 0                   | OPC Servers on                                                                                                    | SHEP                                                                                   |                                                                                           |                                                                              |
| Batch Dataset:          |                     | Name                                                                                                    |                                                                                        | ProgID                                                                                    |                                                                              |
| Trigger Item ID:        |                     | Canary Labs Excel                                                                                                    | Data Server                                                                            | CanaryLab:                                                                                | s.ExcelDataServer                                                            |
| Name Item ID Type D     |                     | Canary Labs Flat File Data Server Ca<br>Canary Labs InTouch Data Server Ca<br>Canary Labs Performance Data Server Ca |                                                                                        | CanaryLabs.FlathleDataServer<br>CanaryLabs.InTouchDataServer<br>CanaryLabs.PerfDataServer |                                                                              |
| ✓ Cogger: SHEP ▼ 0 tree | nds   Session: 0 tr | Canary Labs Simul<br>Canary Labs Trend<br>Fluke DAQ DA OP<br>Fluke DAQ HDA O<br>KEPware Enhance                      | ated Data Server<br>I Calculation Server<br>C Server<br>PC Server<br>ed OPC/DDE Server | CanaryLab:<br>CanaryLab:<br>Fluke.DAQ.<br>Fluke.DAQ.<br>KEPware.K                         | s.SimDataServer<br>s.Calculation0PCServer<br>0PC<br>HDA.0PC<br>EPServerEx.V4 |

#### 步驟3:設定欲記錄的 Tags

在 Logger Administrator 的 Edit 功能表中選擇"Browse OPC Server..."。在"Add Items"對話方塊上方的"Name Prefix"欄位選取在步驟 1 建立的 dataset。展開 OPC Server 的分枝 直到在左半邊的窗格可以選到要加入的 tags。按住"Ctrl"或"Shift"鍵盤按鍵可選擇多個 tags。選定後按下右下角的"Apply"按鈕,然後繼續其他 tags 的選取或是按下"OK"按鈕來 關閉此對話方塊。

| MyPlant                   |         | ✓       | Prepend browser page 1 | ath |
|---------------------------|---------|---------|------------------------|-----|
| Example: MyPlant.Random.  | Tag000! | 5       |                        |     |
| Server Nodes:             | Filter: |         |                        |     |
| 😑 CanaryLabs.SimDataServe | r       | Name    | Description            |     |
| - Ramp                    |         | Tag0001 | Random.Tag0001         | -   |
| - Random                  |         | Tag0002 | Random.Tag0002         |     |
| - Sine                    |         | Tag0003 | Random.Tag0003         |     |
| Discrete                  |         | Tag0004 | Random.Tag0004         |     |
|                           |         | Tag0005 | Random.Tag0005         |     |
|                           |         | Tag0006 | Random.Tag0006         |     |
|                           |         | Tag0007 | Random.Tag0007         |     |
|                           |         | Tag0008 | Random.Tag0008         |     |
|                           |         | Tag0009 | Random.Tag0009         |     |
|                           |         | Tag0010 | Random.Tag0010         | ~   |
| Create Branch             |         | 🗹 Sho   | w details              |     |
|                           |         |         |                        |     |

#### 步驟 4: 啓動 Logging Data

在 Logger Administrator 視窗中按下"Apply"工具按鈕,然後按下"Start"按鈕來開始進行記錄。我們應該可以看到目前值和時間在下方的表格中變更。下方的狀態列上應該可以看到 "Session Logging 5 of 5 Trends"。如果有錯誤,可以選擇"Help" → "View Error Log ..." 來查看。

| 😵 Untitled (SHEP) - Canary Logger Administrator 🔹 💷 🛙                                                                                                    |                               |                |       |                       |                          |           |          |         |
|----------------------------------------------------------------------------------------------------|-------------------------------|----------------|-------|-----------------------|--------------------------|-----------|----------|---------|
| File Edit Historian Admin Help                                                                                                    |                               |                |       |                       |                          |           |          |         |
| General V Untitled                                                                                                    |                               |                |       |                       |                          |           |          |         |
| Image: Stop Image: Stop Imag |                               |                |       |                       |                          |           |          |         |
| Name: Untitled                                                                                                    | Historian Computer:           |                |       |                       | V 🗌 Cre                  | ate new l | ile when | logging |
| Group 1                                                                                                    | Group 1                       |                |       |                       |                          |           |          |         |
| Group Name:                                                                                                    | Group Name: Group 1           |                |       | Computer:             |                          |           |          |         |
| Update Rate:                                                                                                    | 00:00:01.000                  |                |       | OPC Server:           | CanaryLabs.SimDataServer |           |          |         |
| OPC Deadband:                                                                                                    | 0                             |                |       | Normilization Time:   | 00:00:00.000             |           |          |         |
| Batch Dataset:                                                                                                    | ·                             |                |       | Batch Item ID:        |                          |           |          |         |
| Trigger Item ID:                                                                                                    |                               |                |       | Trigger Expression:   |                          |           |          |         |
| 5 Name Utem ID Time Value Quality Tupe Dec                                                                                                    |                               |                |       |                       |                          |           | Det      |         |
| 1 MyPlant Random                                                                                                    | n.Taq0005                     | Random.Taq0005 | 7/27  | /2007 05:30:27.656 PM | -1.48823524              | OxC0      | R4       | Ran     |
| 2 MyPlant.Random                                                                                                    | n.Tag0006 Random.Tag0006 7/2  |                | 7/27  | /2007 05:30:27.656 PM | 0.9263289                | 0xC0      | R4       | Ran     |
| 3 MyPlant.Random                                                                                                    | n.Tag0007 Random.Tag0007 7/   |                | 7/27. | /2007 05:30:27.656 PM | 6.490463                 | 0xC0      | R4       | Ran     |
| 4 MyPlant.Random                                                                                                    | n.Tag0008 Random.Tag0008 7/2  |                | 7/27  | /2007 05:30:27.656 PM | 1.38319027               | 0xC0      | R4       | Ran     |
| 5 MyPlant.Random                                                                                                    | n.Tag0009 Random.Tag0009 7/27 |                |       | /2007 05:30:27.656 PM | -9.063294                | 0xC0      | R4       | Ran     |
|                                                                                                    |                               |                |       |                       |                          | >         |          |         |
| Logger: SHEP 🝷 5 tren                                                                                                    | nds   Session:                | 5 trends       |       |                       |                          | Version:  | 7.0.0.11 | 421     |

我們現在正在將資料記錄到 Trend Historian。使用 Trend Link 可以來檢視這些歷史資料。

#### 步驟 5:加 tags 進趨勢圖表

執行 Canary Trend Link viewer。在白色趨勢圖區域上按下滑鼠右鍵並選取"Add Trends"。 展開左邊窗格樹狀選單中的"Trend Historian",然後是"Local",接著選取步驟 1 建立的 dataset。這些加入的 tags 應該呈現在右半邊的窗格。將這些 tags 加入趨勢圖表。

| Add Trend(s)                                                                                                    |                                                                                                    |
|----------------------------------------------------------------------------------------------------|----------------------------------------------------------------------------------------------------|
| Trend Historian.Local.MyPlant.Random Filte                                                                                                    | . x                                                                                                    |
| OPC Data Access Servers OPC Historical Data Access Servers TBase Trend Historian Browse Remote Computer Disconnect Remote Computer Disconnect Remote Computer Disconnec | Trend     Description     E     Sampl     H     L.     H       Tag0005     Random.Tag0005     N/A     00:00:01     100     0     10       Tag0006     Random.Tag0006     N/A     00:00:01     100     0     10       Tag0007     Random.Tag0007     N/A     00:00:01     100     0     10       Tag0008     Random.Tag0007     N/A     00:00:01     100     0     10       Tag0008     Random.Tag0008     N/A     00:00:01     100     0     10       Tag0009     Random.Tag0009     N/A     00:00:01     100     0     10       Tag0009     Random.Tag0009     N/A     00:00:01     100     0     10 |
|                                                                                                    | 5 trend(s)                                                                                                    |
| AutoScale 🔽 AutoBand                                                                                                    | C Name 🔎 Details                                                                                                    |
| Trend ID:                                                                                                    |                                                                                                    |
| [                                                                                                    | OK Cancel Apply Help                                                                                                    |

## 步驟 6: 檢視目前的即時資料

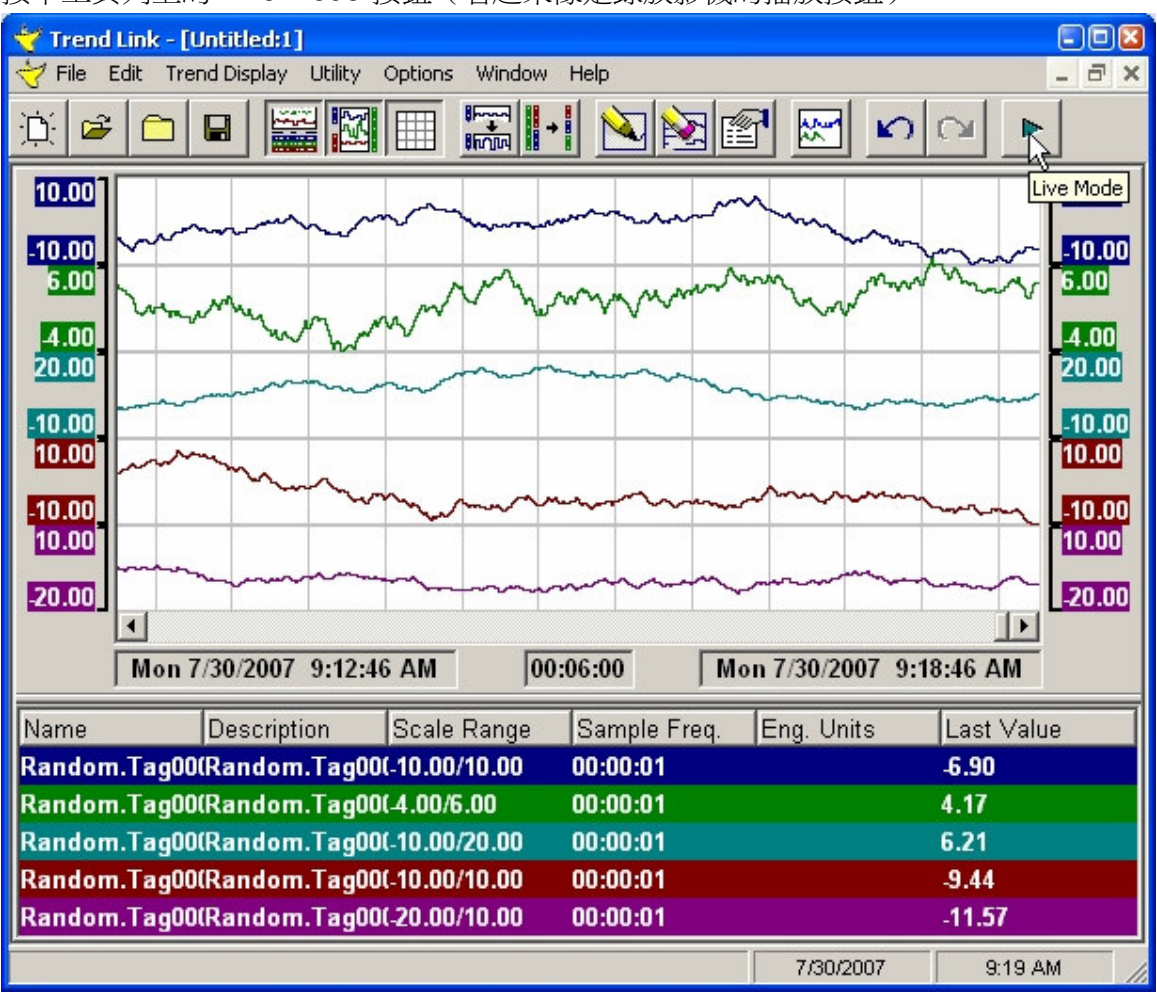

按下工具列上的"Live Mode"按鈕(看起來像是錄放影機的播放按鈕)。